## ىلع ةيجراخلا ةقداصملا نيوكت Catalyst Center مادختساب Windows Server

### تايوتحملا

قمدق مل ا قم دق مل ا مت ال ال حال ال طحم ل ا حال ال طحم ل ا قمدخ حسرم ل ا حال ولاحمان ال يوف مل ال يود جمن ال موال ال يود من مت المل ال يود من مت المل ال يود من

### ةمدقملا

ةيمقرلاا ةكبشلا ةينب زكرم يف ةيجراخلا ةقداصملا نيوكت ةيفيك دنتسملا اذه فصي مادختساب Cisco يف Network Policy Server (NPS) مادختساب Cisco نم (DNA).

### ةيساسألا تابلطتملا

تابلطتملا

:لوح ةيساسأ ةفرعم

- هراودأو Cisco نم ةيمقرلاا ةكبشلا ةينب زكرم ومدختسم •
- Active Directory و RADIUS و Windows Server ةكبش جەن مداخ

ةمدختسملا تانوكملا

- Microsoft Windows Server او DNS مداخو لاجملاب مكحت ةدحوك لرمعي يذلا 2019 رادصإلا DNS و Active Directory

ةصاخ ةيلمعم ةئيب يف ةدوجوملا ةزهجألاا نم دنتسملا اذه يف ةدراولا تامولعملا ءاشنإ مت. تناك اذإ .(يضارتفا) حوسمم نيوكتب دنتسملا اذه يف ةمدختسُملا ةزهجألا عيمج تأدب رمأ يأل لمتحملا ريثأتلل كمهف نم دكأتف ،ليغشتلا ديق كتكبش.

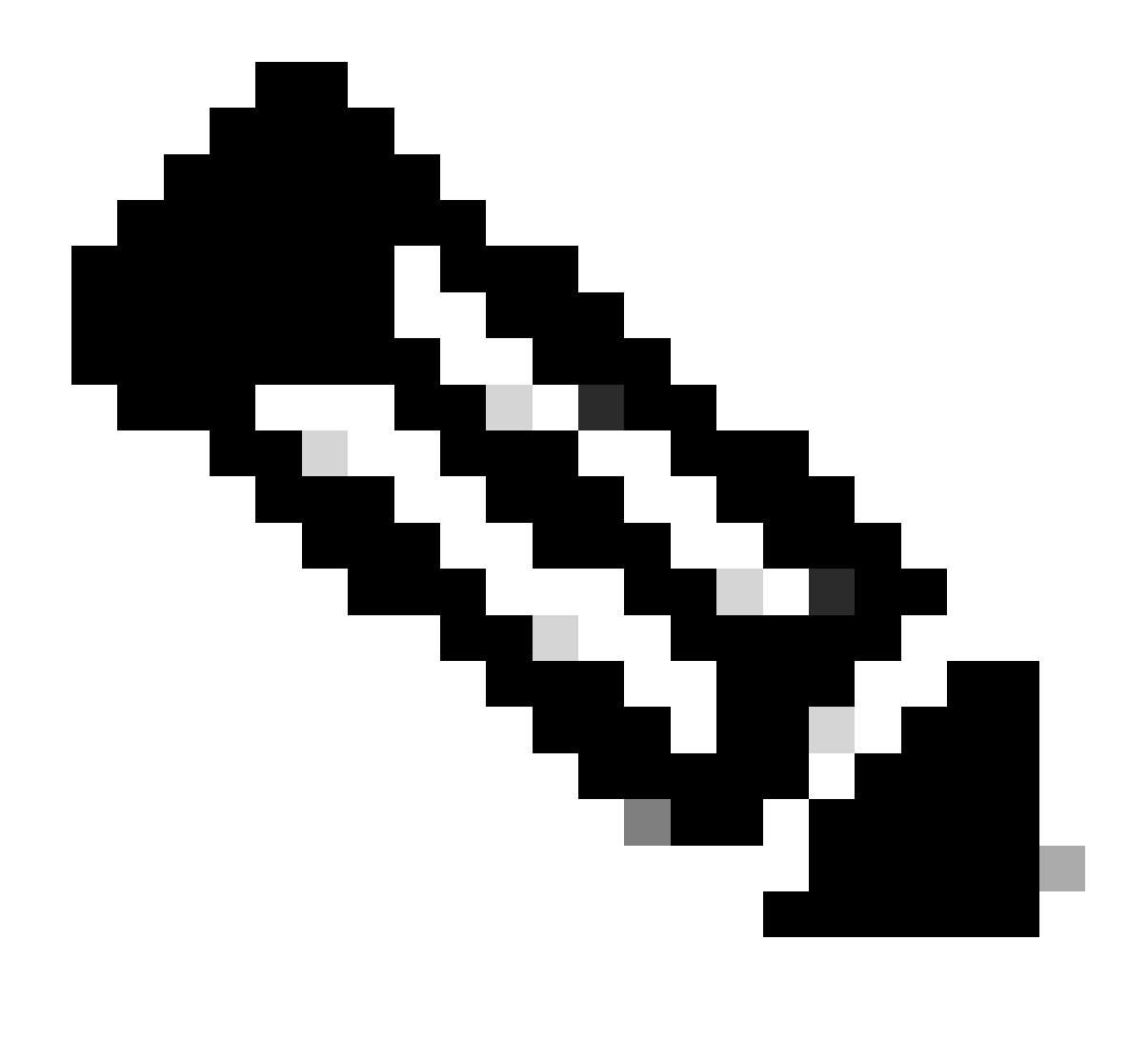

ل ينفلا معدلا Cisco نم (TAC) ةينقتلا ةدعاسملا زكرم رفوي ال :ةظحالم Microsoft ي ينفلا معدلا Microsoft كنم (Microsoft كيجريف، Microsoft Windows Server) نيوكت يف لكاشم تهجاو اذإ . امعدب لاصتال Microsoft كالم معدب ل

### نيوكتلا

لوؤسملا رود جەن

:ةكبشلا جەن مداخ ددح مث .NPS نع ثحباو Windows يف أدبا ةمئاق يف رقنا .1

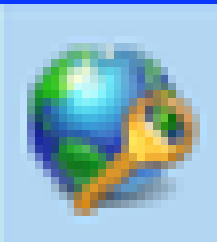

# Network Policy Server

Desktop app

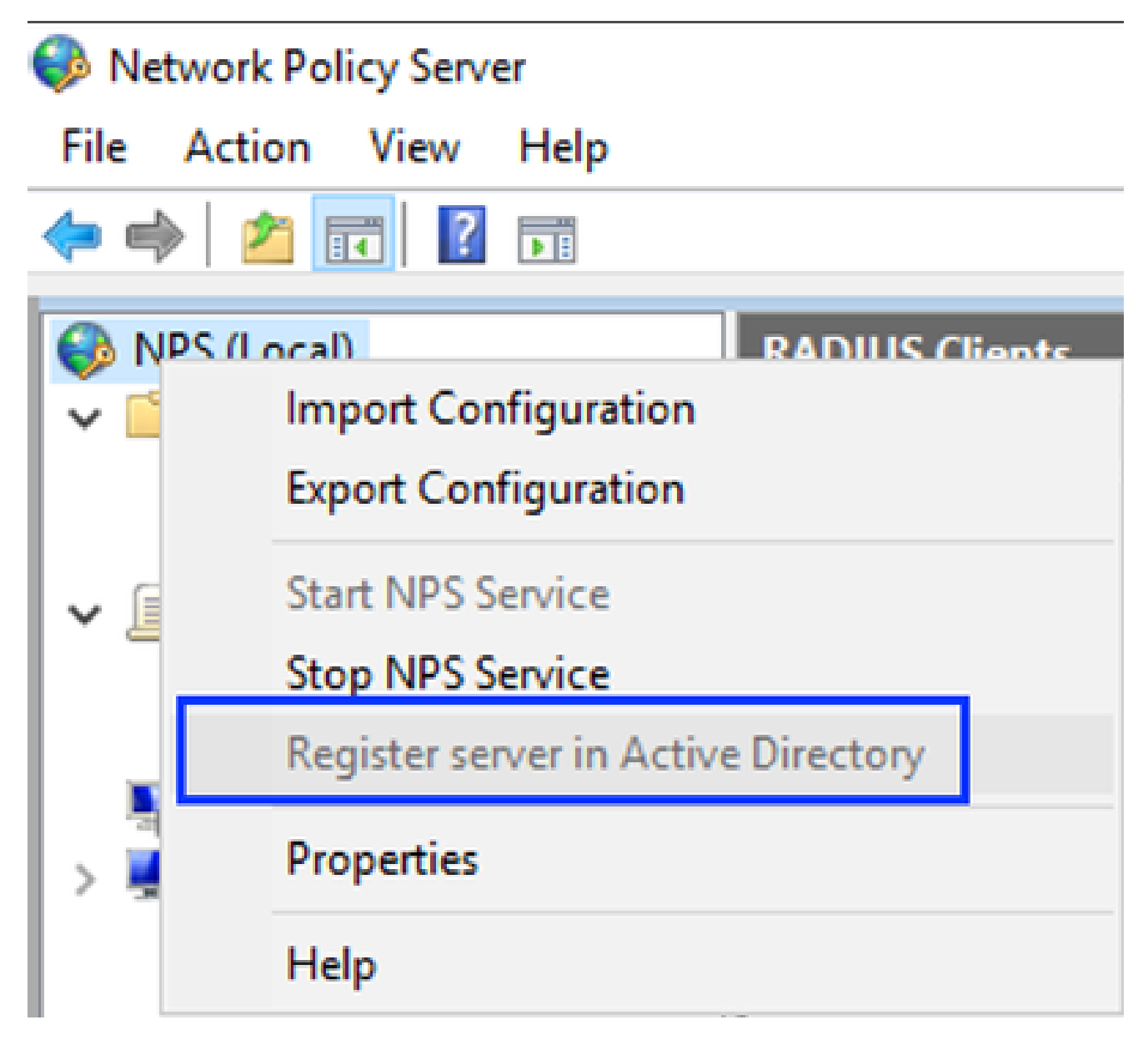

Windows ةكبش جەن ةمدخ

- .نيترم OK قوف رقنا .3
- ددجو ،RADIUS ءالمع قوف نميألا سواملا رزب رقناو ،مداوخو RADIUS ءالمع عيسوتب مق .4 ديدج

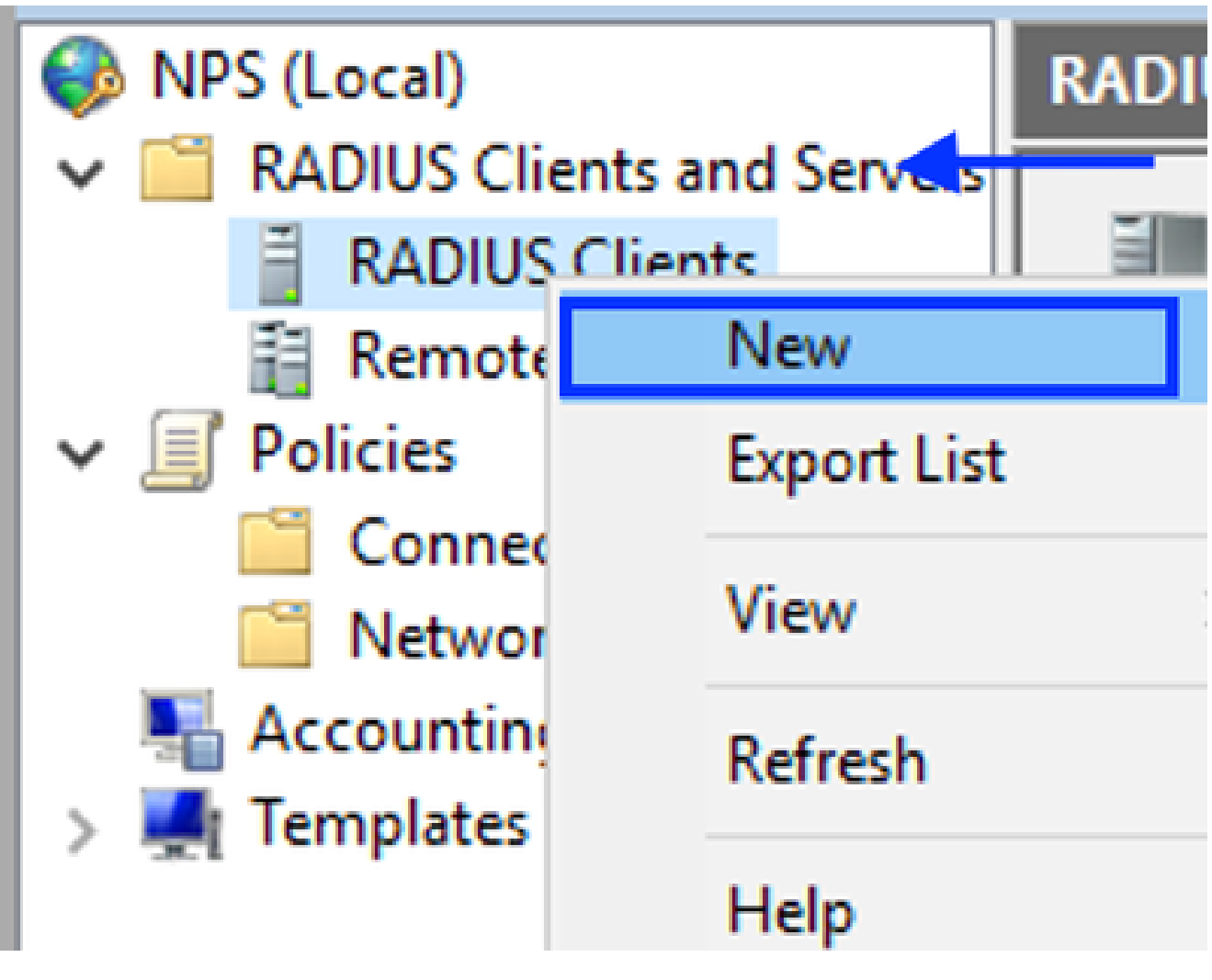

- RADIUS ليمع ةفاضإ
- نم (DNA) ةيمقرلاا ةكبشلا ةينب زكرم ةرادإب صاخلا IP ناونعو ،فولأملا مسالا لخدأ .5 (دعب اميف اذه مادختسإ نكمي) كرتشم رسو ،Cisco

| AC Properties                                                                                                    | × |
|----------------------------------------------------------------------------------------------------|---|
| ttings Advanced                                                                                                    |   |
| Enable this RADIUS client                                                                                                    |   |
| Select an existing template:                                                                                                    |   |
| $\sim$                                                                                                    |   |
| Name and Address                                                                                                    |   |
| Friendly name:                                                                                                    |   |
| DNAC                                                                                                    |   |
|                                                                                                    |   |
| Address (IP or DNS):                                                                                                    |   |
| 10.88.244.160 Verfy                                                                                                    |   |
| Shared Secret                                                                                                    |   |
| Select an existing Shared Secrets template:                                                                                                    |   |
| None                                                                                                    |   |
| To manually type a shared secret, click Manual. To automatically generate a shared secret, click Generate. You must configure the RADIUS client with the same shared secret entered here. Shared secrets are case-sensitive.<br>Manual O Generate Shared secret: |   |
| •••••                                                                                                    |   |
| Confirm shared secret:                                                                                                    |   |
| •••••                                                                                                    |   |
|                                                                                                    |   |
| OK Cancel Apply                                                                                                    |   |

RADIUS ليمع نيوكت

.ەظفحي نأ ok ةقطقط .6

ديدج ددحو ةكبشلا تاسايس قوف نميألا سواملا رزب رقناو ،تاسايسلا عيسوتب مق .7

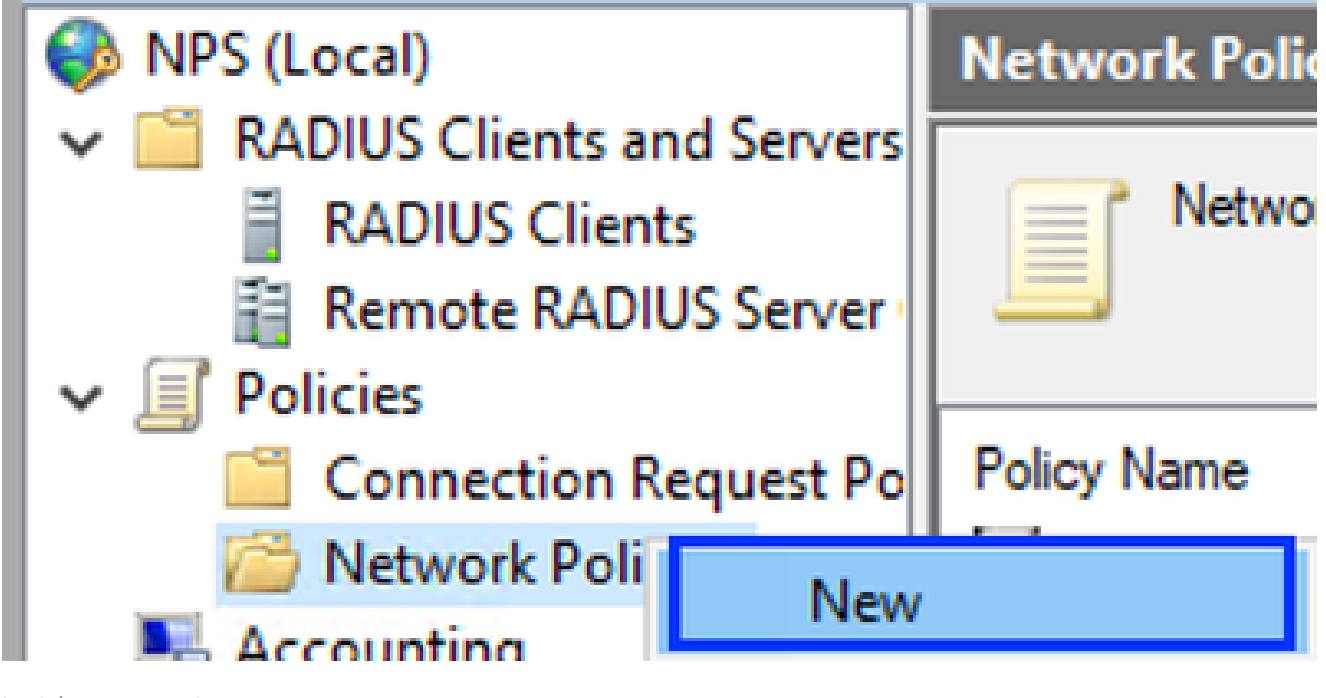

ديدج ةكبش جەن ةفاضإ

### :يلاتلا قوف رقناو ةدعاقلل جەن مسا لخدأ .8

New Network Policy

|                                                                      | Specify Network Policy Name and Connection Type<br>You can specify a name for your network policy and the type of connections to which the policy is applied.                                                                                                    |
|----------------------------------------------------------------------|----------------------------------------------------------------------------------------------------|
| Policy name                                                          | c                                                                                                    |
| DNAC-Admin-                                                          | Policy                                                                                                    |
| Network conne<br>Select the type<br>type or Vendor<br>select Unspeci | ection method<br>e of network access server that sends the connection request to NPS. You can select either the network access server<br>r specific, but neither is required. If your network access server is an 802.1X authenticating switch or wireless access point,<br>fied. |
| Type of net                                                          | twork access server:                                                                                                    |
| Unspecifie                                                           | ed 🗸                                                                                                    |
| Vendor spe                                                           | tofic:                                                                                                    |
|                                                                      |                                                                                                    |
|                                                                      |                                                                                                    |
|                                                                      |                                                                                                    |
|                                                                      |                                                                                                    |
|                                                                      |                                                                                                    |
|                                                                      | Previous Next Finish Cancel                                                                                                    |

```
جەنلا مسا
```

- يات ات الما قوف رقناو نيطرشلا نيذه فضأ ،ةنيعم لاجم ةعومجمب حامسلل .9
  - اەل نوكي نأ نكمي يتلا كب ةصاخلا لاجملا ةعومجم فضأ نيمدختسملا ةعومجم مادختسإ متي ،لاثملا ليبس ىلع) ةيمقرلا ةكبشلا ةينب زكرم ىلع لوؤسم رود قعومجم sup\_ad\_nps) نم (Cisco.

|        | New Network                       | Policy                              |                                                              |                 |                    |                         |                    | ×                 |
|--------|-----------------------------------|-------------------------------------|--------------------------------------------------------------|-----------------|--------------------|-------------------------|--------------------|-------------------|
| -      |                                   | Specify<br>Specify the of one condi | Conditions<br>conditions that determine<br>tion is required. | ne whether this | s network polic    | cy is evaluated fo      | r a connection n   | equest. A minimum |
|        | Conditions:                       |                                     |                                                              |                 |                    |                         |                    |                   |
|        | Condition                         | ups<br>v4 Address                   | Value<br>DNAWEST\Sup_Ac<br>10.88.244.160                     | I_NPS           |                    |                         |                    |                   |
| 1 1 10 | Condition desc<br>The Client IP A | ription:<br>iddress conditio        | n specifies the IP addres                                    | as of the RADIL | IS client that for | warded the conne<br>Add | ction request to f | IPS.<br>Remove    |
|        |                                   |                                     |                                                              |                 | Previous           | Next                    | Finish             | Cancel            |

ةسايسلا طورش

يلاتال قوف رقناو حونمملا لوصولا ددح .10:

| New Network P                                         | Policy ×                                                                                                    |
|-------------------------------------------------------|----------------------------------------------------------------------------------------------------|
|                                                       | Specify Access Permission<br>Configure whether you want to grant network access or deny network access if the connection request matches this<br>policy.                              |
| <ul> <li>Access gran</li> <li>Grant access</li> </ul> | nted<br>as if client connection attempts match the conditions of this policy.                                                                                                    |
| O Access den<br>Deny acces                            | ied<br>is if client connection attempts match the conditions of this policy.                                                                                                    |
| Access is de<br>Grant or den                          | etermined by User Dial-in properties (which override NPS policy)<br>ny access according to user dial-in properties if client connection attempts match the conditions of this policy. |
| i.                                                    |                                                                                                    |
|                                                       |                                                                                                    |
|                                                       |                                                                                                    |
|                                                       |                                                                                                    |
| 1<br>1                                                | Previous Next Finish Cancel                                                                                                    |

مادختسالا ىلإ لوصولا قح حنم مت

### :(PAP، SPAP) ةرفشملا ريغ ةقداصملا طقف ددح .11

|  | Configure Authentication Methods                                                                                                    |
|--|----------------------------------------------------------------------------------------------------|
|  | Configure one or more authentication methods required for the connection request to match this policy. For EAP authentication, you must configure an EAP type. |

| EAP Types:                                                                                                    | Move Up<br>Move Down        |
|----------------------------------------------------------------------------------------------------|-----------------------------|
| Add       Edt       Remove         Less secure authentication methods:       Microsoft Encrypted Authentication version 2 (MS-CHAP-v2)         User can change password after it has expired         Microsoft Encrypted Authentication (MS-CHAP)         User can change password after it has expired         Wicrosoft Encrypted Authentication (MS-CHAP)         User can change password after it has expired         Encrypted authentication (CHAP)         Unencrypted authentication (PAP, SPAP)         Allow clients to connect without negotiating an authentication methods | thod.                       |
|                                                                                                    | Previous Next Finish Cancel |

ةرفشم ريغ ةقداصم ديدحت

### :ةيضارتفالا ميقلا مادختسال ارظن يلاتلا ددح .12

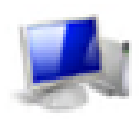

#### Configure Constraints

Constraints are additional parameters of the network policy that are required to match the connection request. If a constraint is not matched by the connection request, NPS automatically rejects the request. Constraints are optional; if you do not want to configure constraints, click Next.

Configure the constraints for this network policy. If all constraints are not matched by the connection request, network access is denied.

| Constraints:              |                                                                                           |
|---------------------------|-------------------------------------------------------------------------------------------|
| Constraints               | Specify the maximum time in minutes that the server can remain idle before the connection |
| 🐁 Ide Timeout             | is disconnected                                                                           |
| 🐝 Session Timeout         | Disconnect after the maximum idle time                                                    |
| Called Station ID         |                                                                                           |
| Day and time restrictions |                                                                                           |
| T NAS Port Type           |                                                                                           |
|                           |                                                                                           |
|                           |                                                                                           |
|                           |                                                                                           |
|                           |                                                                                           |
|                           |                                                                                           |
|                           |                                                                                           |
|                           |                                                                                           |
|                           |                                                                                           |
|                           |                                                                                           |
|                           | Previous Next Finish Cancel                                                               |
|                           |                                                                                           |

ديقلا ةذفان نيوكت

#### :ةيسايقلا تامسلا ةلازا .13

| ł | New Network Policy                                                                                 | ×                                                                                                    | Ċ.  |
|---|----------------------------------------------------------------------------------------------------|----------------------------------------------------------------------------------------------------|-----|
|   | NPS applies settings<br>matched.                                                                   | ttings<br>to the connection request if all of the network policy conditions and constraints for the policy                                                                                                    | 814 |
|   | Configure the settings for this network p<br>If conditions and constraints match the<br>Settings:  | olicy.<br>connection request and the policy grants access, settings are applied.                                                                                                    | _   |
|   | Standard      Standard      Vendor Specific      Routing and Remote      Access      Multilink and | To send additional attributes to RADIUS clients, select a RADIUS standard attribute, and<br>then click Edit. If you do not configure an attribute, t is not sent to RADIUS clients. See<br>your RADIUS client documentation for required attributes. |     |
|   | Bandwidth Allocation<br>Photocol (BAP)<br>Protocol (BAP)<br>P Filters<br>Encryption                | Name Value                                                                                                    |     |
|   |                                                                                                    | Add Edt Remove                                                                                                    |     |
|   |                                                                                                    | Previous Next Finish Cancel                                                                                                    |     |

اەمادختسإ بولطملا تامسلا فيرعت

رقناو ،درومك Cisco ددحو ،ةفاضإ قوف رقنا كلذ دعب ،ددحم دروملا تامس ددحت RADIUS يف .14 :ةفاضإ قوف

| Add Vendor Specific Attribute X |                                                                          |          |
|---------------------------------|--------------------------------------------------------------------------|----------|
| To add an attrib                | ute to the settings, select the attribute, and then click Add.           |          |
| To add a Vendo                  | r Specific attribute that is not listed, select Custom, and then click A | 56.      |
| Vendor:                         |                                                                          |          |
| Usco                            | × .                                                                      |          |
| Attributes:                     |                                                                          |          |
| Name                            | Vendor                                                                   |          |
| Cisco-AV-Pair                   | Cisco                                                                    |          |
|                                 |                                                                          |          |
|                                 |                                                                          |          |
|                                 |                                                                          |          |
|                                 |                                                                          |          |
|                                 |                                                                          |          |
| Description:                    |                                                                          |          |
| Specifies the Cis               | sco AV Pair VSA.                                                         |          |
|                                 |                                                                          |          |
|                                 |                                                                          |          |
|                                 |                                                                          | Add Uose |
|                                 |                                                                          |          |

:نيترم ok ةقطقطو super-admin-role=رود بتكي ،فيضي ةقطقط .15

Cisco نم AV جوز ةفاضإ

New Network Policy

|                                     | Configure S                                         | ttings                                                                                        |         |
|-------------------------------------|-----------------------------------------------------|-----------------------------------------------------------------------------------------------|---------|
|                                     | NPS applies setting<br>matched.                     | to the connection request if all of the network policy conditions and constraints for the pol | licy ar |
| Configure the s<br>If conditions an | ettings for this network<br>ad constraints match th | policy.<br>connection request and the policy grants access, settings are applied.             |         |
| Settings:                           |                                                     |                                                                                               |         |
| RADIUSA                             | tributes                                            | To send additional attributes to RADIUS clients, select a Vendor Specific attribute, and      |         |
| 😝 Standar                           | b                                                   | then click Edit. If you do not configure an attribute, it is not sent to RADIUS clients. See  |         |
| Vendor                              | Specific                                            | your HADIUS client documentation for required attributes.                                     |         |
| Routing an<br>Access                | dRemote                                             | Andre data                                                                                    |         |
| Bandwid                             | and the Allocation                                  | New Yorks Web                                                                                 |         |
| Pioloco                             | (8AP)                                               | Name Vendor Value                                                                             |         |
| 🍸 IP Filter                         |                                                     | Cisco-AV-Par Cisco Role+SUPER-AUMIN-HOLE                                                      |         |
| 🔒 Encrypti                          | ion                                                 |                                                                                               |         |
| 🔏 IP Settin                         | nas                                                 |                                                                                               |         |
| 44                                  |                                                     |                                                                                               |         |
|                                     |                                                     |                                                                                               |         |
|                                     |                                                     |                                                                                               |         |
|                                     |                                                     | Add Edt Remove                                                                                |         |
|                                     |                                                     |                                                                                               |         |
|                                     |                                                     |                                                                                               |         |
|                                     |                                                     |                                                                                               |         |
|                                     |                                                     | Previous Next Finish Cancel                                                                   |         |
|                                     |                                                     |                                                                                               |         |

Cisco نم AV-جوز ةمس ةفاضإ تمت

يلاتلا ددح مث ،قالغإ ددح . 16. يان ددحو جەنلا تادادعإ عجار.

#### **Completing New Network Policy**

You have successfully created the following network policy:

#### DNAC-Admin-Policy

| ļ | Policy conditions:                 |                                     |  |  |  |
|---|------------------------------------|-------------------------------------|--|--|--|
|   | Condition                          | Value                               |  |  |  |
|   | User Groups<br>Client IPv4 Address | DNAWEST\Sup_Ad_NPS<br>10.88.244.160 |  |  |  |

#### Policy settings:

| Condition                          | Value                            |
|------------------------------------|----------------------------------|
| Authentication Method              | Encryption authentication (CHAP) |
| Access Permission                  | Grant Access                     |
| Ignore User Dial-In Properties     | False                            |
| Cisco-AV-Pair                      | Role+SUPER-ADMIN-ROLE            |
|                                    |                                  |
|                                    |                                  |
| To close this wizard, click Finish | L.                               |
|                                    |                                  |
|                                    |                                  |

جەنلا صخلم

### بقارماا رود ةسايس.

- .ةكبشلا جەن مداخ ددح مث .NPS نع ثحباو Windows يف أدبا ةمئاق يف رقنا .1
- رايخ يف نميألاا سواملا رزب رقنلاا ذيفنتب مق ،رسيألا بناجلا يف حفصتلا ةحول نم .2 NPS (يلحم) مداخ ددحو (يلحم) Active Directory

Previous

Next

Finish

Cancel

- .نيترم OK قوف رقنا .3
- ددجو ،RADIUS ءالمع قوف نميألا سواملا رزب رقناو ،مداوخو RADIUS ءالمع عيسوتب مق .4 ديدج.
- 5. نم (DNA) ةيمقرلاا ةكبشلا ةينب زكرم ةرادإب صاخلا IP ناونعو ،افولأم امسا لخدأ. (دعب اميف اذه مادختسإ نكمي) اكرتشم ارسو.
- .ەظفحي نأ ok ةقطقط .6
- .ديدج ددحو ،ةكبشلا تاسايس قوف نميألا سواملا رزب رقناو ،تاسايسلا عيسوتب مق .7

×

- . يلاتا قوف رقناو ةدعاقلل جەن مسا لخدأ
- . يلاتلا ديدحتو نيطرشلا نيذه ةفاضإ يلإ جاتحت ،ةنيعم لاجم ةعومجمب حامسلل .9
  - ىلع بقارم رود صيصختل كب ةصاخلا لاجملا ةعومجم فضأ نيمدختسملا ةعومجم ةعومجم مادختسإ متي ،لاثملا ليبس ىلع) ةيمقرلا ةكبشلا ةينب زكرم Observer\_NPS نم (Cisco.
  - ClientIPv4Address ةرادإ ناونع فضأ (DNA) نم Cisco.
- .يلاتال ددح مث حونمملا لوصولا ددح 10.
- الما يغ ةقداصمل طقف ددح .11 (PAP، SPAP) ترفشمل ريغ ةقداصمل طقف ددح .11
- .ةيضارتڧالا ميقلا مادختسال ارظن يلاتلا ددح .12
- .ةيسايقلا تامسلا ةلازا .13
- ةقطقطو ،عﺉابك cisco ددح ،فيضي ةقطقط كلذ دعب ،صاخ عﺉاب راعش ددح ،RADIUS يف .14 فيضي.
- .نيترم okو ،role=observer-role بتكا ،ةڧاضإ ددح .15
- .يلاتلا مث ،قالغإ ددح .16
- ەظڧحل ءاەنإ ددحو جەنلا تادادعإ عجار .17.

### ةيجراخلا ققداصملا نيكمت

يف Cisco نم ةيمقرلاا ةكبشلا ةينب زكرمل (GUI) ةيموسرلا مدختسملا ةهجاو حتفا .1 تازايتما يذ لوؤسم باسح مادختساب لوخدلا لجسو بيو ضرعتسم:

| cisco            |   |
|------------------|---|
| Cisco DNA Center |   |
| Username         |   |
| Password         | - |
| Log In           |   |
|                  |   |

Cisco نم ةيمقرلاا ةكبشلا ةينب زكرم ىلإ لوخدلا ليجست ةحفص

< ةفاضإ ددحو ةسايسلاو ةقداصملا مداوخ < دادعإ < ماظنلا < ةمئاقلا ىلإ لقتنا .2 (AAA) ةبساحملاو ضيوفتلاو ةقداصملا

## Authentication and Policy Servers

Use this form to specify the servers that authenticate Cisco DNA Center users. Cisco Identity Services Engine (ISE) servers can also supply policy and user information.

| 9 | ⊕ Add ∧ | 1 Export |               |
|---|---------|----------|---------------|
|   | AAA     |          | Protocol      |
|   | ISE     | 4.189    | RADIUS_TACACS |

Windows مداخ ةفاضإ

-----

يف مدختسملا كرتشملا رسلاو Windows Server ىلع كب صاخلا IP ناونع بتكا .3 ظفح قوف رقناو ةقباسلا تاوطخلا:

### Add AAA server

Server IP Address\*

10.88.244.148

Shared Secret\*

SHOW

 $\times$ 

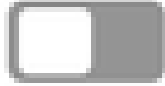

-----

Advanced Settings

Cancel

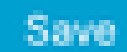

### 4. ةطشن Windows Server ةلاح نأ نم ققحت:

| 10.88.244.148 | RADIUS | AAA | ACTIVE | ••• |
|---------------|--------|-----|--------|-----|
|---------------|--------|-----|--------|-----|

Windows Server صخلم

AAA مداخ ددحو ةيجراخلا ةقداصملا < راودألاو نومدختسملا < ماظنلا < ةمئاقلا ىلإ لقتنا .5 كب صاخلا

## AAA Server(s)

# Primary AAA Server

**IP** Address

10.88.244.148

Shared Secret

\*\*\*\*\*\*\*\*

Info

## View Advanced Settings

Update

AAA مداخك Windows مداخ

6. اثيدحت رقناو AAA ةمسك Cisco-AVPair بتكا:

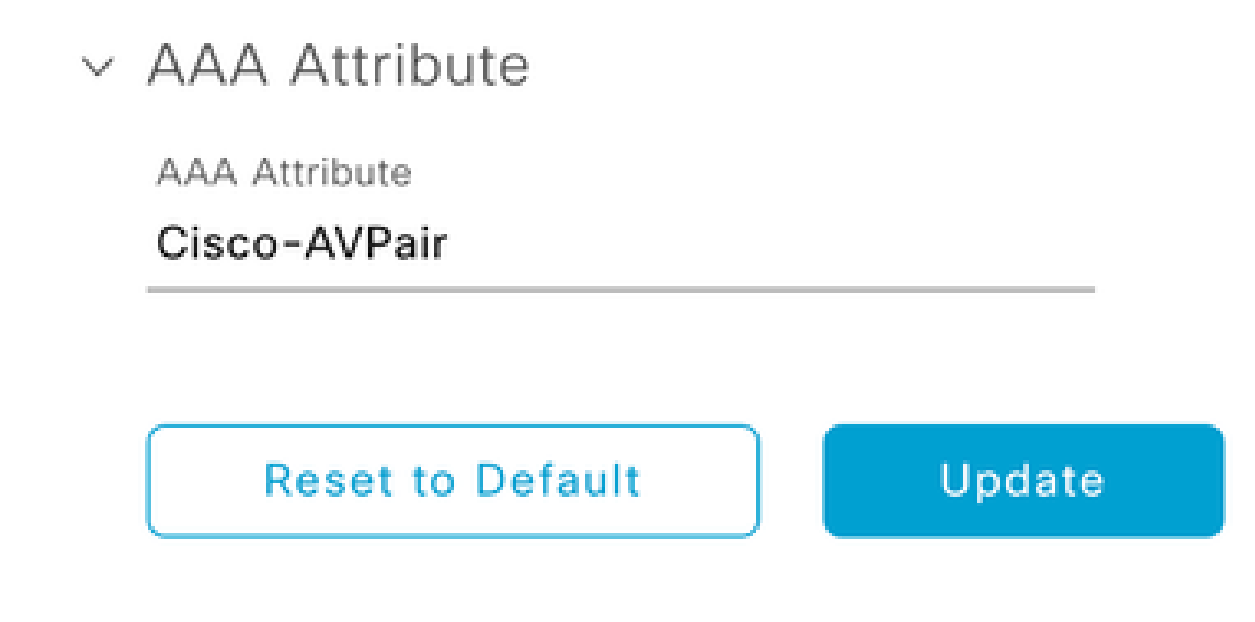

يجراخلا مدختسملا ىلع AV جوز

7. تەيجراخلا ةقداصملا نيكمتل يجراخلا مدختسملا نيكمت رايتخالا ةناخ يف رقنا: 7

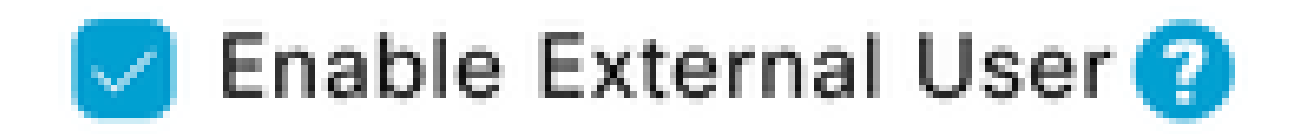

### ةحصلا نم ققحتلا

نم (DNA) ةيمقرلاا ةكبشلاا ةينب زكرمل (GUI) ةيموسرلا مدختسملا ةمجاو حتف كنكمي مداخ يف ەنيوكت مت يجراخ مدختسم مادختساب لوخدلا ليجستو بيو ضرعتسم يف Cisco قيجراخلا ةقداصملا مادختساب حاجنب لوخدلا ليجست ةيناكمإ نم ققحتلل Windows

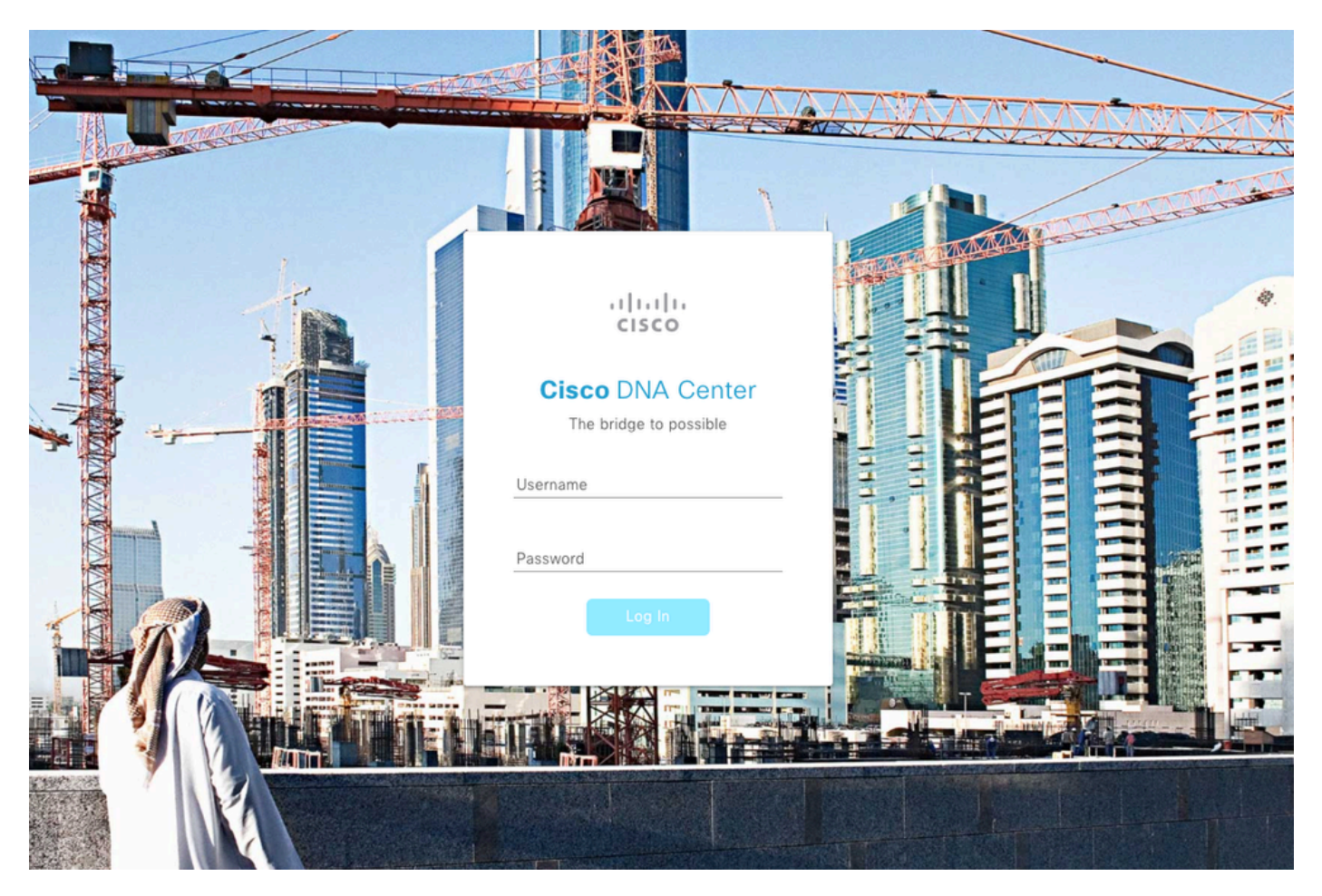

Cisco نم ةيمقرلاا ةكبشلا ةينب زكرم ىلإ لوخدلا ليجست ةحفص

ةمجرتاا مذه لوح

تمجرت Cisco تايان تايانق تال نم قعومجم مادختساب دنتسمل اذه Cisco تمجرت ملاعل العامي عيمج يف نيم دختسمل لمعد يوتحم ميدقت لقيرشبل و امك ققيقد نوكت نل قيل قمجرت لضفاً نأ قظعالم يجرُي .قصاخل امهتغلب Cisco ياخت .فرتحم مجرتم اممدقي يتل القيفارت عال قمجرت اعم ل احل اوه يل إ أم اد عوجرل اب يصوُتو تامجرت الاذة ققد نع اهتي لوئسم Systems الما يا إ أم الا عنه يل الان الانتيام الال الانتيال الانت الما